# **PANDUAN PENGGUNAAN**

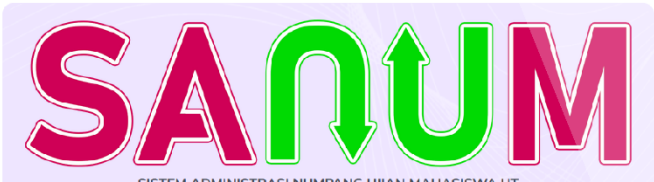

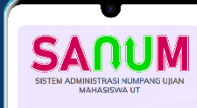

| 5 |                    |               |             |    |
|---|--------------------|---------------|-------------|----|
|   | SISTEM ADMINISTRAS | NUMPANG UJIAN | MAHASISWA L | ЛТ |

| NIM<br>Masukkan NIM 9 digit |  |  |
|-----------------------------|--|--|
| Tanggal Lahir               |  |  |
| hh/bb/tttt                  |  |  |
| HASIL DARI 21 + 9 =         |  |  |
|                             |  |  |
| 🗝 Log in 📄 Panduan          |  |  |
|                             |  |  |

# A. LOGIN APLIKASI

- 1. Buka laman https://sl.ut.ac.id/sanum
- 2. Silahkan login menggunakan NIM dan Password (tanggal lahir mahasiswa) serta *captcha* yang tampil

| = |                                            | ۲ |                                             |        |
|---|--------------------------------------------|---|---------------------------------------------|--------|
|   |                                            |   | ■ KU 1:1:1:1:1:1:1:1:1:1:1:1:1:1:1:1:1:1:1: | (053 ) |
|   | SACUM<br>SISTEM ADMINISTRASI NUMPANG UJIAN |   | Pengajuan Numpang Ujian                     |        |
|   | MAHASISWA UT                               |   | UTM (Ujian Tatap Muka) UTM =>               | UO     |
|   | LOG IN                                     |   | UO (Ujian Online) Riwayat Pengaj            | uan    |
|   | NIM                                        |   |                                             |        |
|   | Masukkan NIM 9 digit                       |   |                                             |        |
|   | Tanggal Lahir                              |   |                                             |        |
|   | hh/bb/tttt                                 |   |                                             |        |
|   | HASIL DARI 21 - 10 =                       |   |                                             |        |
|   | 🔊 Log in 📔 Panduan                         |   |                                             |        |

- 3. Jika berhasil login, maka akan muncul nama lengkap dan NIM mahasiswa di pojok kanan atas. Dan akan terbuka 4 menu yang dapat dipakai dalam aplikasi.
- 4. Login aplikasi selesai silahkan lanjut ke poin Numpang Ujian dan Riwayat

#### **B. PENGAJUAN NUMPANG UJIAN SKEMA UTM**

- 1. Silahkan login ke Aplikasi
- 2. Pilih tombol "UTM (Ujian Tatap Muka)"

| UTM (Ujian Tatap Muka)<br>UO (Ujian Online)<br>Riwayat Pengajuan              | Donagiu | an Numn an       | alliigo  |           |          |            |
|-------------------------------------------------------------------------------|---------|------------------|----------|-----------|----------|------------|
| UTM (Ujian Tatap Muka)<br>UTM => UO<br>UO (Ujian Online)<br>Riwayat Pengajuan | rengaju | un Numpan        | ig ojian |           |          |            |
| UO (Ujian Online) Riwayat Pengajuan                                           |         | M (Ujian Tatap M | luka)    | UT        | M => UO  | $\bigcirc$ |
|                                                                               | 00      | (Ujian Online)   |          | Riwayat P | engajuan | $\supset$  |

3. Pilih salah satu hari atau semua hari skema UTM yang tertera, lalu lanjutkan pengisian UT Daerah Tujuan, Tempat Ujian Tujuan dan No Whatsapp.

| U         | TM (Ujian Tatap N  | /luka)       | UTM => UO         |              |
|-----------|--------------------|--------------|-------------------|--------------|
| U         | O (Ujian Online)   |              | Riwayat Pengajuan |              |
| atakulial | h :                |              |                   |              |
| ) Hari    | Pertama   14 Dese  | ember 2024   |                   |              |
| » EK      | MA4314   Akunta    | nsi Manajen  | ien               |              |
| » ES      | PA4123   Statistik | a Ekonomi    |                   |              |
| ) Hari    | Kedua   15 Desem   | ber 2024     |                   |              |
| » EK      | MA4158   Perilakı  | u Organisasi |                   |              |
| » ES      | PA4111   Pengan    | tar Ekonomi  | Mikro             |              |
| Daerał    | n Tujuan :         |              |                   |              |
| YOGYA     | KARTA              |              |                   | $\downarrow$ |
| mpat Uj   | ian Tujuan :       |              |                   |              |
| KAB. B    | ANTUL              |              |                   | $\downarrow$ |
| Whats     | App :              |              |                   |              |
| 0852      |                    |              |                   |              |
|           |                    |              |                   |              |

4. Setelah semua isian dilengkapi silahkan klik tombol "Ajukan"

Pengajuan Numpang Ujian

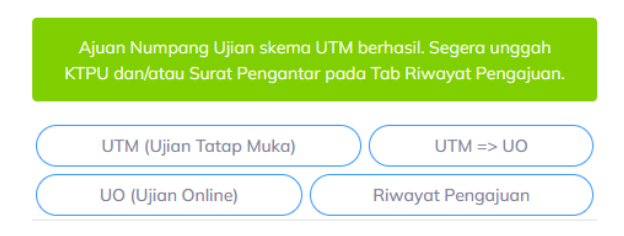

5. Pengajuan numpang ujian skema UTM sudah selesai, selanjutnya pindah ke point "Riwayat Numpang Ujian" untuk mengunggah KTPU dan/atau Surat Pengantar dari UT Daerah Asal

# C. PENGAJUAN NUMPANG UJIAN SKEMA UO

- 1. Silahkan login ke Aplikasi
- 2. Pilih tombol "UO (Ujian Online)"

| 1                                   | <b>(053</b>                          |
|-------------------------------------|--------------------------------------|
| Pengajuan Nump                      | pang Ujian                           |
| UTM (Ujian Tata<br>UO (Ujian Online | ap Muka) UTM => UO Riwayat Pengajuan |
|                                     |                                      |
|                                     |                                      |

3. Pilih salah satu atau beberapa hari ujian yang akan diajukan numpang ujian / pindah lokasi ujian, lalu lengkapi isian yang tertera

Pengajuan Numpang Ujian

| UTM (Ujian Tatap Muka) UTM => UO UO (Ujian Online) Riwayat Pengajuan | UT Daerah Tujuan :<br>JEMBER | $\downarrow$ |
|----------------------------------------------------------------------|------------------------------|--------------|
| Matakuliah :                                                         | Tempat Ujian Tujuan :        |              |
| 04 Januari 2025   SMK MUHAMMADIYAH 1 GENTENG                         | Pindah Tanggal               |              |
| » MSIM4401   Pemrograman Berbasis Perangkat Bergerak                 | SMKN 1 GLAGAH                | $\downarrow$ |
| ≫ MSIM4404   Keamanan Jaringan                                       | No WhatsApp :                |              |
| 29 Desember 2024   SMK MUHAMMADIYAH 1 GENTENG                        | 0852                         |              |
| ≫ MSIM4309   Pemrograman Berbasis Web                                | Ajukan 🖪                     |              |
| » MSIM4402   Tata Kelola Teknologi Informasi                         |                              |              |
| » MSIM4403   Data Mining                                             |                              |              |
| >> MKWI4203   Kewirausahaan di Era Digital                           |                              |              |

- 28 Desember 2024 | SMK MUHAMMADIYAH 1 GENTENG
  - >> MSIM4500 | Tugas Akhir Program

4. Bagi mahasiswa yang menginginkan Ujian Online **di lokasi yang sama namun hanya pindah tanggal ujian saja**, silahkan centang Pilihan "Pindah Tangal dan pilih Tempat Ujian yang sama.

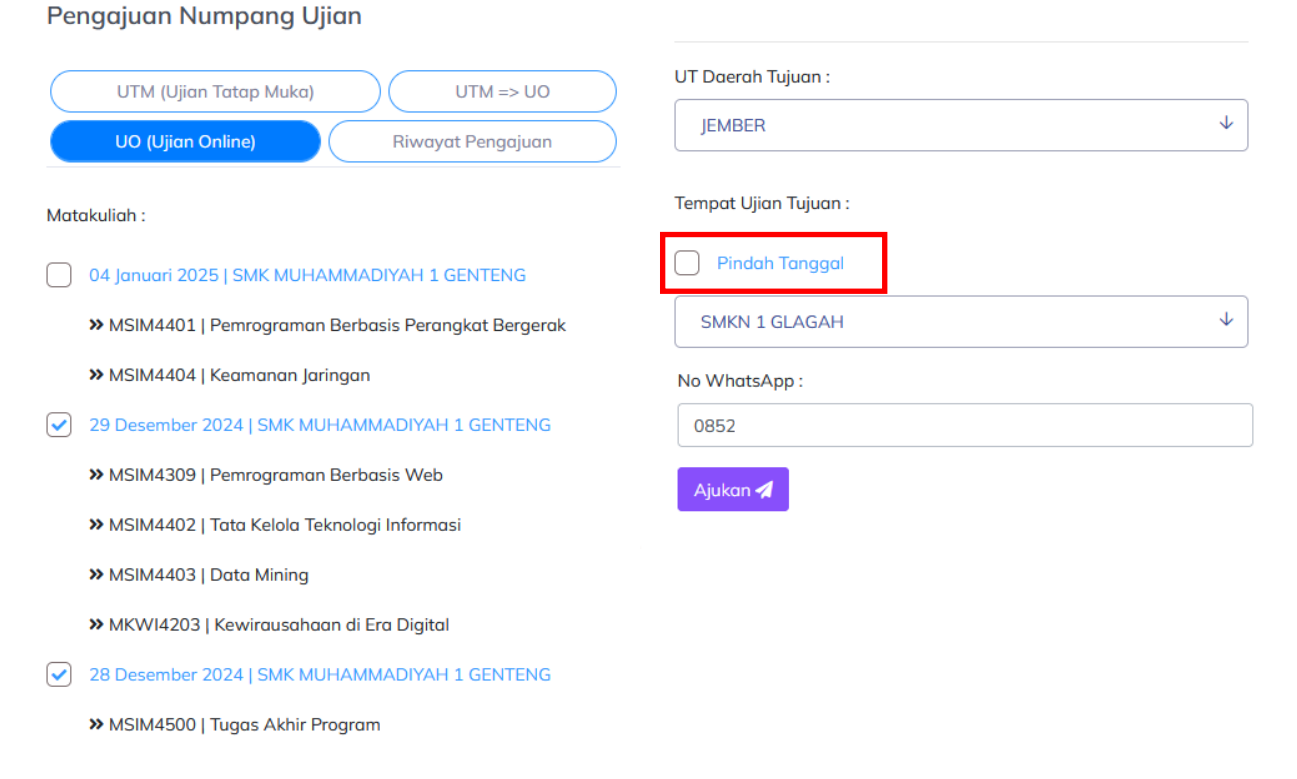

5. Setelah semua isian dilengkapi silahkan klik tombol "Ajukan"

#### Pengajuan Numpang Ujian

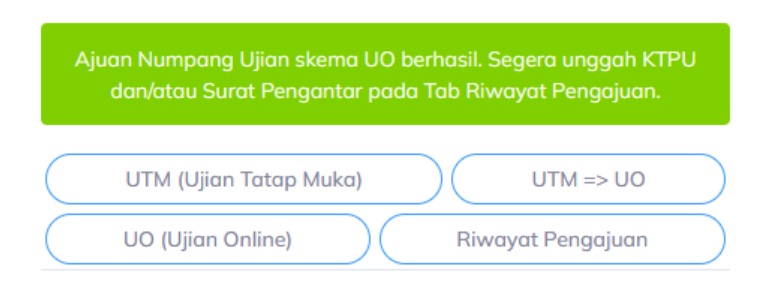

 Pengajuan numpang ujian skema UTM sudah selesai, selanjutnya pindah ke point "Riwayat Numpang Ujian" untuk mengunggah KTPU dan/atau Surat Pengantar dari UT Daerah Asal

# D. RIWAYAT PENGAJUAN

### ✤ Hapus Pengajuan

- 1. Silahkan login ke Aplikasi
- 2. Klik tombol "Riwayat Pengajuan"
- 3. Pada menu ini akan muncul semua Riwayat Pengajuan Numpang Ujian.
- Untuk membatalkan ajuan silahkan klik tombol "Hapus" pada kolom "Opsi". Jika menggunakan HP atau Tablet silahkan klik tombol "+" terlebih dahulu untuk menampilkan tombol "Hapus"
- 5. Tombol "Hapus" hanya tersedia jika Mahasiswa **belum melakukkan** unggah KTPU dan/atau Surat Pengantar.

|   | No         | Kode Ajuan                     | Skema<br>Ujian | UT<br>Tujuan |
|---|------------|--------------------------------|----------------|--------------|
| ( | 1          | UTM-0000V4PW18PJ               | Tatap<br>Muka  | JEMBER       |
|   | TPU Tujua  | n KAB.LUMAJANG                 |                |              |
|   | Status Aju | ian Ajuan Baru                 |                |              |
|   | Matakulia  | h Q Detail                     |                |              |
|   | Waktu Ajı  | <b>Jan</b> 2024-11-18 05:25:15 |                |              |
|   | ктри       | (1 Unggah)                     |                |              |
|   | Waktu Ap   | prove                          |                |              |
|   | Opsi       | 🛈 Hapus                        |                |              |

- 6. Setelah pengajuan dihapus, maka matakuliah yang semula sudah diajukan akan dapat diajukan kembali.
- 7. Proses hapus ajuan selesai

### Unggah KTPU dan/atau Surat Pengantar

- 1. Silahkan login ke Aplikasi
- 2. Klik tombol "Riwayat Pengajuan"
- 3. Pada menu ini akan muncul semua Riwayat Pengajuan Numpang Ujian. Tugas mahasiswa selanjutnya yaitu mengunggah KTPU dan/atau Surat Pengantar dari UT Daerah Asal **agar staf UT Jember dapat memproses Ajuan Numpang Ujian**. Jika mahasiswa **tidak mengunggah KTPU dan/atau Surat Pengantar, maka Ajuan tidak dapat diproses.**

Pengajuan Numpang Ujian

| UT         | M (Ujian Tatap Muka) | דט             | <sup>-</sup> M => UO |
|------------|----------------------|----------------|----------------------|
| UO         | (Ujian Online)       | Riwayat P      | engajuan             |
| Riwayat Pe | ngajuan :            |                |                      |
| Car        | ri disini            |                |                      |
|            |                      |                |                      |
| No         | Kode Ajuan           | Skema<br>Ujian | UT<br>Tujuan         |
| <b>9</b> 1 | UTM-0000V4PW18PJ     | Tatap<br>Muka  | JEMBER               |
|            | Showing 1 to 1       | of 1 entries   |                      |
|            | ← 1                  | $\rightarrow$  |                      |

4. Silahkan pilih salah satu pada daftar ajuan / riwayat. Lalu klik tombol "+" jika menggunakan HP atau Tablet.

5. Klik tombol "Unggah" pada kolom "KTPU".

| U       | TM (Ujian Tatap Muka)            |                | M => UO      |
|---------|----------------------------------|----------------|--------------|
| U       | O (Ujian Online)                 | Riwayat P      | engajuan     |
| vayat P | engajuan :                       |                |              |
| Co      | ari disini                       |                |              |
| No      | Kode Ajuan                       | Skema<br>Ujian | UT<br>Tujuan |
| 1       | UTM-0000V4PW18PJ                 | Tatap<br>Muka  | JEMBER       |
| TPU Tuj | juan KAB.LUMAJANG                |                |              |
| Status  | Ajuan Ajuan Baru                 |                |              |
| Mataku  | liah Q Detail                    |                |              |
| Waktu   | <b>Ajuan</b> 2024-11-18 05:25:15 |                |              |
| KTPU    | ( Unggah                         |                |              |
| Waktu   | Approve                          |                |              |
|         |                                  |                |              |

6. Akan muncul *pop-up* untuk mengunggah KTPU da/atau Surat Pengantar. Jika mahasiswa yang mengajukan numpang ujian berasal dari UT Jember, maka hanya akan diminta unggah KTPU saja. Jika mahasiswa yang mengajukan numpang ujian berasal dari UT Daerah lain dan mengajukan nunpang ujian ke UT Jember, maka akan diminta unggah Surat Pengantar dari UT Daerah Asalnya.

7. Contoh di bawah adalah Mahasiswa yang semula bertempat ujian di UT Yogyakarta mengajukan numpang ujian di UT Jember. Sehingga akan diminta unggah KTPU dan Surat Pengantar dari UT Yogyakarta.

| Unggah KTPU dan Surat Pengantar    |      | ×     |
|------------------------------------|------|-------|
| KTPU                               |      |       |
| Pilih                              | Cari | Hapus |
| Maksimal 2MB                       |      |       |
| Surat Pengantar Dari UT YOGYAKARTA |      |       |
| Pilih                              | Cari | Hapus |
| Simpan                             |      |       |
|                                    |      |       |

8. Contoh di bawah adalah Mahasiswa yang semula bertempat ujian di UT Jember mengajukan numpang ujian di UT Surabaya. Sehinggan akan diminta unggah KTPU saja.

| Unggah KTPU           |      | ×     |
|-----------------------|------|-------|
| ктри                  |      |       |
| Pilih<br>Maksimal 2MB | Cari | Hapus |
| Simpan                |      |       |

- 9. Untuk unggah KTPU dan/atau Surat Pengantar silahkan klik tombol cari. File yang dapat diunggah adalah file foto / gambar dan file pdf dengan ukuran maksimal 2MB.
- 10. Setelah memilih file yang sesuai, silahkan klik tombol "Simpan"

Pengajuan Numpang Ujian

Sukses unggah KTPU dan/atau Form Pengantar. Ajuan akan diproses maksimal 3x24 jam.

- 11. Pada saat ini prose ajuan akan diproses oleh Staf UT Jember dan maksimal waktu proses 3x24 jam **sejak KTPU dan/atau Surat Pengantar diunggah.**
- 12. Proses unggah KTPU dan/atau Surat Pengantar sudah selesai. Pada daftar riwayat status ajuan sudah berubah dan tombol "Hapus" sudah tidak dapat digunakan kembali. Dengan artian, **tidak dapat membatalkan pengajuan**.

| UTM         | (Ujian Tatap Muka)     | UTM => U0         |
|-------------|------------------------|-------------------|
| UO (l       | Jjian Online)          | Riwayat Pengajuan |
| vavat Penc  | iaiuan :               |                   |
| Cari c      | lisini                 |                   |
|             |                        |                   |
| No          | Kode Ajuan             | Skema Ujian       |
| 1           | UTM-000MG69G7F58       | Tatap Muka        |
| UT Tujuan   | YOGYAKARTA             |                   |
| TPU Tujuar  | KAB. BANTUL            |                   |
| Status Ajua | an Sudah Unggah KTPU   |                   |
| Matakuliah  | Q Detail               |                   |
| Waktu Aju   | an 2024-11-18 05:08:11 |                   |
| KTPU        | KTPU (1 Unggah         |                   |
| Waktu App   | prove                  |                   |
| Opsi        |                        |                   |

#### Ajuan Ditolak

- 1. Pada saat Staf UT Jember sudah selesai memproses ajuan notifikasi hasil proses akan dikirimkan via platform Whatsapp ke nomor WA yang semula didaftarkan saat pengiriman proses ajuan oleh mahasiswa.
- 2. Berikut contoh pesan Whatsaap saat ajuan ditolak oleh Staf UT Jember

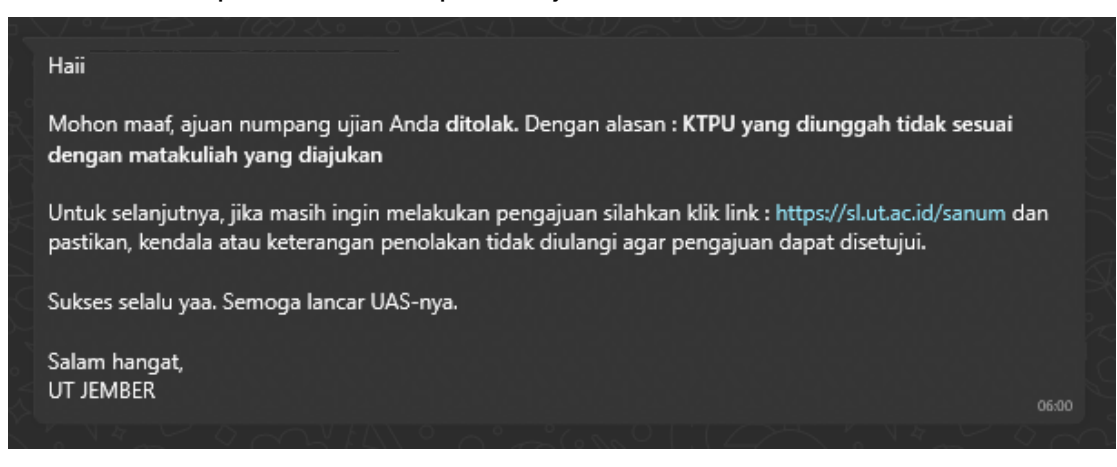

- 3. Ketarangan yang sama dapat dicek melalui menu riwayat
- 4. Silahkan login ke Aplikasi
- 5. Klik tombol "Riwayat Pengajuan"
- 6. Pilih salah satu riwayat ajuan
- 7. Klik tombol "+" jika menggunakan HP atau Tablet

| UTM (U            | Jjian Tatap Muka)      | $) \subset$       | UTM = | > UO         |
|-------------------|------------------------|-------------------|-------|--------------|
| UO (Ujian Online) |                        | Riwayat Pengajuan |       |              |
| wayat Penga       | uan :                  |                   |       |              |
| Cari dis          | ini                    |                   |       |              |
| No k              | ode Aiuan              | Skema<br>Uijan    |       | UT<br>Tuiuan |
| ) 1 L             | IO-000YACH3PYG2        | Ujian Onlin       | e     | JEMBER       |
| TPU Tujuan        | SMKN 1 GLAGAH          |                   |       |              |
| Status Ajuan      | Ajuan Ditolak          |                   |       |              |
| Matakuliah        | Q Detail               |                   |       |              |
| Waktu Ajuan       | 2024-11-18 05:22:29    |                   |       |              |
| KTPU              | КТРU                   |                   |       |              |
| Waktu Appro       | ve 2024-11-18 06:00:52 |                   |       |              |
| Opsi              |                        |                   |       |              |

8. Status Ajuan menjadi "ditolak" dan Mahasiswa dapat cek keterangan mengapa ditolak dengan klik tombol "Keterangan"

## Ajuan Disetujui

- 1. Pada saat Staf UT Jember sudah selesai memproses ajuan notifikasi hasil proses akan dikirimkan via platform Whatsapp ke nomor WA yang semula didaftarkan saat pengiriman proses ajuan oleh mahasiswa.
- 2. Berikut contoh pesan Whatsaap saat ajuan disetujui oleh Staf UT Jember

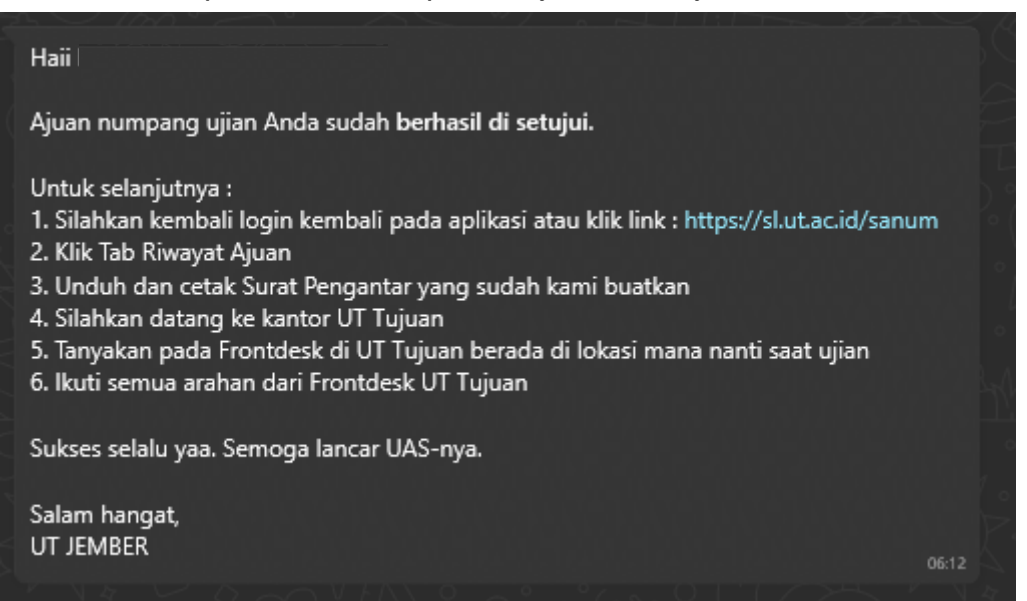

- 3. Pada saat ini jika mahasiswa yang semula ujian di UT Jember namun mengajukan Numpang Ujian di UT Daerah Lainnya, maka proses berikutnya adalah mengunduh Surat Pengantar dari Direktur UT Jember.
- 4. Silahkan login ke Aplikasi
- 5. Klik tombol "Riwayat Pengajuan"
- 6. Pilih salah satu riwayat ajuan
- 7. Klik tombol "+" jika menggunakan HP atau Tablet
- 8. Klik tombol "Unduh Surat Pengantar" pada kolom Opsi

| engajua     | n Numpang Ujian               |                   |
|-------------|-------------------------------|-------------------|
| UTM         | (Ujian Tatap Muka)            | UTM => UO         |
| UO (L       | Jjian Online)                 | Riwayat Pengajuan |
| iwayat Peng | ajuan :                       |                   |
| Cari d      | isini                         |                   |
| No          | Kode Ajuan                    | Skema Ujian       |
| 1           | UTM-000MG69G7F58              | Tatap Muka        |
| UT Tujuan   | YOGYAKARTA                    |                   |
| TPU Tujuan  | KAB. BANTUL                   |                   |
| Status Ajuc | n Ajuan Disetujui             |                   |
| Matakuliah  | Q Detail                      |                   |
| Waktu Ajua  | <b>in</b> 2024-11-18 05:08:11 |                   |
| KTPU        |                               |                   |
| Waktu App   | rove 2024-11-18 06:12:49      | _                 |
| Opsi        | Unduh Surat Pengantar         |                   |

9. Status ajuan menjadi "Ajuan Disetujui" dan dapat mengunduh Surat Pengantar dari direktur UT Jember

\_\_\_\_\_